## Como cadastrar produtos com Acréscimo na tabela de preço no SiCom Web?

## Dúvida:

Como cadastrar produtos para ter um acréscimo no preço no **SiCom** Web. Alertas

Apos qualquer novo cadastro no **SiCom Web** deve-se existir uma sincronização do força de vendas para atualizar as informações.

## Solução:

Passo 1: Logar no SiCom Web na Unidade Operacional desejada e acessar o Menu Cadastros > Produtos % Acréscimo na tabela de Preço.

Passo 2: Clicar no + para incluir um novo produto na lista ou Editar para editar um produto já cadastrado.

Obs: Campos obrigatórios para nova inclusão de produto

-Código (para localizar produto);

- % de Acréscimo.

Passo 3: Clicar em OK para salvar.

Ainda tem dúvidas? Nos envie uma solicitação